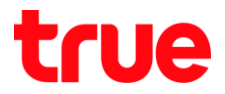

## Set up HUAWEI HG8122 to use True DDNS with CCTV

1. Check IP Address and Port of CCTV for setting Port forwarding at

Router

Check the settings at DVR that used to record video from all cameras in house (example: Watashi CCTV)

- Type IP Address of DVR at the Browser ex: 192.168.1.108 then press Enter
- you'll find a Login page to enter DVR's username and password and press login

If do not know IP Address, username and password of DVR, ask the technician who installed DVR

|                   |                 | ÷ | <u></u> | ٥  | × |
|-------------------|-----------------|---|---------|----|---|
| <                 | Search          |   | ۰ م     | 命公 | ÷ |
| WATASHI SERVICE × |                 |   |         |    |   |
|                   |                 |   |         |    |   |
|                   |                 |   |         |    |   |
|                   |                 |   |         | _  |   |
|                   |                 |   |         |    |   |
| WED SER           | VICE            |   |         |    |   |
| _                 |                 |   |         |    |   |
| ชื่อผู้ใช้.       | admin           |   |         |    |   |
| v                 |                 |   |         |    |   |
| รหัสผ่าน:         | •••••           | • |         |    |   |
|                   | TCP             | V |         |    |   |
| ประเภท:           |                 |   |         |    |   |
|                   | • LAN O WAN     |   |         |    |   |
|                   |                 |   |         |    |   |
|                   | เข้าระบบ ยกเลิก | - |         |    |   |
|                   |                 | 1 | _       |    |   |
|                   |                 |   |         |    |   |
|                   |                 |   |         |    |   |

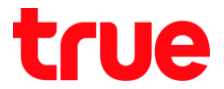

## 2. To check IP Address , select Setting > Network > TCP/IP: DVR

IP Address is 192.168.1.108

| WATA OUT CEDUTOE     |                |            |             |             |         |
|----------------------|----------------|------------|-------------|-------------|---------|
| ATASHI SERVICE       | ภาพสด          | ดูย้อนหลัง | ค้นหาใบหน้า | ส้ญญาณเตือน | ตั้งค่า |
| 🕨 ระยะไกล            | TCP/IP         |            |             |             |         |
| 🔻 เครือข่าย          |                |            |             |             |         |
| > TCP/IP             | เวอร์ที่น IP   | IPv4       | ~           |             |         |
| > การเชื่อมต่อ       | MAC Address    | 3c ef      | 8c 14 3c 1d |             |         |
| > อินเตอร์เน็ตไร้สาย | 1o             |            |             |             |         |
| > 3G/4G              | เทมต           | © MINI     |             |             |         |
| > PPPoE              | IP Address     | 192 1      | 68 1 108    |             |         |
| > DDNS               | Subnet Mask    | 255 2      | 55 255 0    |             |         |
| > IP กรอง            | Default Gatewa | y 192 1    | 68 1 1      |             |         |

3. To check Port, go to Setting > Network > Connection : most used

Port is

• TCP Port : 37777 (Port for watching camera via Application on

Smart Phone)

• HTTP Port : 81 (Port for watching camera through Web Browser)

| ATACUT CEDUTOE       |                 |            |             |                  |         |
|----------------------|-----------------|------------|-------------|------------------|---------|
| ATASHI SERVICE       | ภาพสด           | ดูย้อนหลัง | ค้นหาใบหน้า | ส้ญญาณเตือน      | ตั้งค่า |
|                      |                 |            |             |                  | ч       |
| ระยะไกล              | เชื่อมต่อ       | HTTP       | PS          |                  |         |
| 🔻 เครือข่าย          |                 |            |             |                  |         |
| > TCP/IP             | เชื่อมต่อสูงสุด | 128        | ((          | )~128)           |         |
| > การเชื่อมต่อ       | ซอง TCP พอร์ต   | 37777      | (1          | 1025~65535)      |         |
| > อินเตอร์เน็ตไร้สาย | พอร์ต UDP       | 37778      | (1          | 1025~65535)      |         |
| <b>&gt;</b> 3G/4G    | พอร์ต HTTP      | 81         | (1          | ~65535)          |         |
| > PPPoE              | พอร์ต HTTPS     | 443        | (1          | ~65535) 📃 ใช้งาน |         |
| > DDNS               | พอร์ต RTSP      | 554        | (1          | ~65535)          |         |

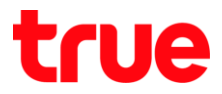

Go to True DDNS web to set up

Type <u>https://trueddns.com/login</u> at Web Browser then press
 Enter > Login by registered username and password and

press login

| TH EN            |
|------------------|
| DNS              |
| ลืมรทัสพ่าน?     |
|                  |
| 🗆 ແຕ່ດນ          |
| າຍັາສູ່ເລະບບ     |
|                  |
| <b>Je</b> online |
|                  |

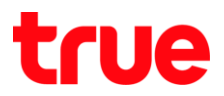

- Select Service Management
  - Pairing Port to align with DVR
  - Port 11000 : enter TCP to align with TCP Port of DVR , click behind button to turn it ON
  - Port 11001 : enter HTTP to align with HTTP Port of DVR , click behind button to turn it ON
  - Press Confirm

| True DDNS                          | ×                                  |                       |                         | Masara               |                            |
|------------------------------------|------------------------------------|-----------------------|-------------------------|----------------------|----------------------------|
| ← → C ■ ปลอดภัย                    | https://trueddns.com/admin/service |                       |                         |                      | 야 ☆ :                      |
| True DDNS                          |                                    |                       |                         | тн                   | EN                         |
| จำนวนพู้สงทะเบียน<br>ปัจจุบัน<br>2 | ยินดีด้อนรับ คุณ lab123            |                       |                         |                      |                            |
| จัดการบริการพู้ใช้                 | จัตการบริการพู่ใช้งาน              |                       |                         |                      |                            |
| การจัตการสง<br>ทะเบียน             | ชื่อโตเมน<br>พอร์ตที่ใช้ทั้งทมด    | eddie555.trueddn<br>2 | s.com                   | 6)<br>C)             |                            |
| จัตการค่าหยาบ                      | พอร์ตที่ใช้                        | wośa                  | ชื่ออุปกรณ์ที่เชื่อมต่อ |                      |                            |
| Monitor App                        |                                    | 1 11000               | DVR1 TCP                |                      | เปิด/ปิด พอร์ต<br>ที่ 1100 |
| <b>ວວ</b> ກຈາກຣະບບ                 |                                    | 2 11001               | DVR1 HTTP               |                      |                            |
|                                    |                                    |                       |                         | ยืมยันการเกไข ยกเลิก |                            |
| 4                                  | © 2017 True DI                     | ONS Contact us        | www.trueonline.com      |                      |                            |

## true

## Port Forwarding at Router

## Login steps

Type 192.168.1.1 at Browser and press Enter, to log in can be :

## Login first time

#### 1. Enter information

- Account : admin
- Password : password
- Validate Code : enter letters shown below, if they're not clear, press Refresh to change them
- Press Login

| HUAWEI           | HG8122                                             |
|------------------|----------------------------------------------------|
| Account :        |                                                    |
| Password :       |                                                    |
| Validate Code :  |                                                    |
| V                | KUH                                                |
|                  | Login                                              |
| Copyright © 2019 | Huawei Technologies Co., Ltd. All rights reserved. |
|                  |                                                    |
|                  |                                                    |
|                  |                                                    |
|                  |                                                    |
|                  |                                                    |
|                  |                                                    |

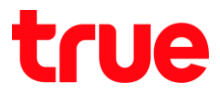

- 2. Page to change Password, with following conditions:
  - Password : should contain at least 6 letters
  - Comply with at least 2 from 4 combinations: number, lowercase letter, uppercase letter and special characters e.g. `~!@#\$%^&\*()-\_=+\\[{}];:'"<,.>/?.
  - Should not repeat with any word in Username
  - Press Apply

| HG8                              | 3122                               | Logout                                                                                                    |
|----------------------------------|------------------------------------|----------------------------------------------------------------------------------------------------|
| The login password cannot be the | default one. Change it immediately |                                                                                                    |
| Change Password                  |                                    |                                                                                                    |
| User Name:                       | admin                              | <ol> <li>The password must contain at least 6 characters.</li> <li>The password must contain at least two of the following combinations:</li> </ol>      |
| New Password:                    |                                    | digits, uppercase letters, lowercase letters<br>and special characters. Special characters can be the following: `~! @ # \$ % ^ & * () = + \ [ { } ] ; : |
| Confirm Password:                |                                    | <ul> <li>'"&lt;,&gt;/?.</li> <li>3. The password cannot be any user name or user name in reverse order.</li> </ul>                                       |
|                                  |                                    | Apply Cancel                                                                                                    |
|                                  |                                    | <u> </u>                                                                                                    |

- 3. Go back to Login page, enter the information
  - Account : admin
  - Password : enter the Password
  - Validate Code : enter letters shown below, if they're not clear, press
     Refresh to change them
  - Press Login

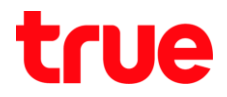

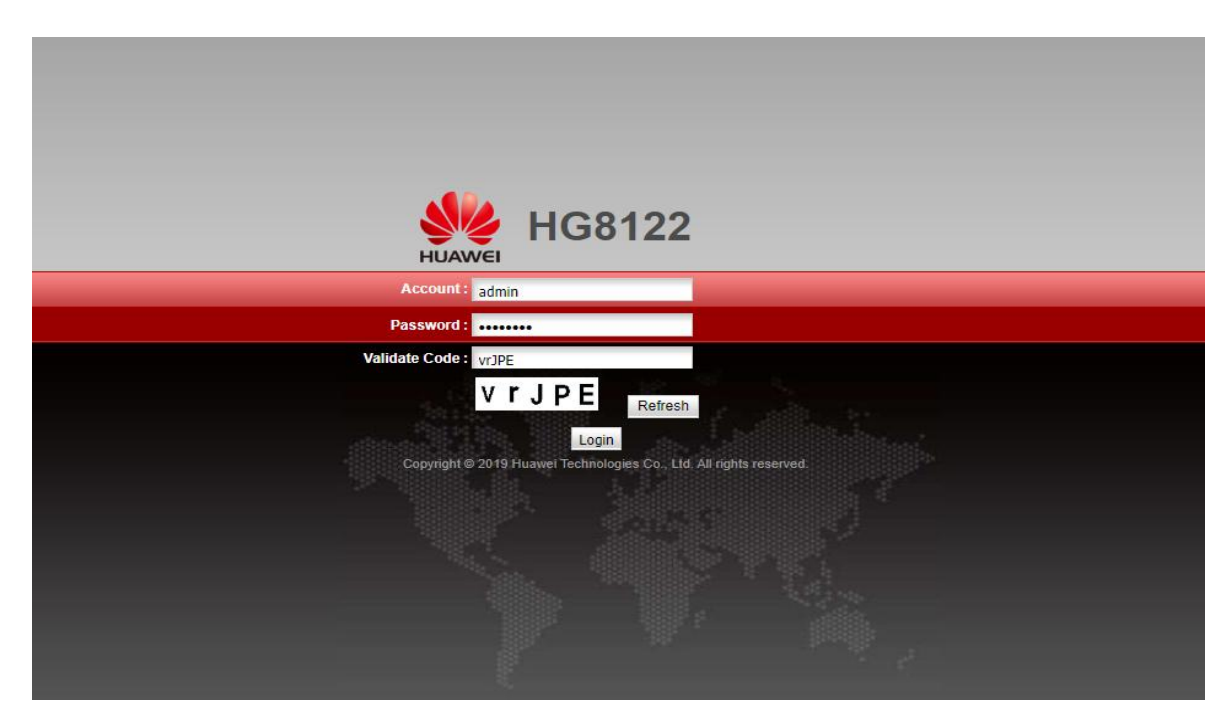

## If passed first time Login, enter information

- Account : admin
- Password : enter the Password
- Validate Code : enter letters shown below, if they're not clear, press
   Refresh to change them
- Press Login

| HG8122                                                              |
|---------------------------------------------------------------------|
| Account: admin                                                      |
| Password:                                                           |
| Validate Code: vrjpE                                                |
| V r J P E                                                           |
| Login                                                               |
| Copyright @ 2019 Huawel Technologies Co., Ltd. All rights reserved. |
|                                                                     |
|                                                                     |
|                                                                     |
|                                                                     |
|                                                                     |
|                                                                     |

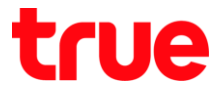

## 1. Forward Rules > Port Mapping Configuration > press New

|                      | HG8     | <b>312</b> | 2                 |                             |                                          |                                                   |                 |                             |                                             |                                    | Logout        |
|----------------------|---------|------------|-------------------|-----------------------------|------------------------------------------|---------------------------------------------------|-----------------|-----------------------------|---------------------------------------------|------------------------------------|---------------|
| HUAWEI               | Status  | WAN        | LAN               | IPv6                        | Security                                 | Forward Ru                                        | les Network Ap  | plication                   | System Tools                                |                                    |               |
| DMZ Configuration    |         |            | Forward           | I Rules                     | > Port Map                               | ping Configura                                    | ation           |                             |                                             |                                    |               |
| Port Mapping Config  | uration |            |                   |                             |                                          |                                                   |                 |                             |                                             |                                    |               |
| Port Trigger Configu | ration  | ٦          | On<br>to b<br>Not | this pa<br>e acce<br>e: The | ge, you can<br>ssed from t<br>well-known | configure port<br>he Internet.<br>ports for voice | mapping paramet | ers to set i<br>e in the ra | up virtual servers or<br>nge of the mapping | n the LAN network and allow ports. | these servers |
|                      |         |            |                   |                             |                                          |                                                   |                 |                             |                                             | (                                  | New Delete    |
|                      |         |            |                   | N                           | Mapping Na                               | me                                                | WAN Name        | l l                         | nternal Host                                | External Host                      | Enable        |
|                      |         |            |                   |                             |                                          |                                                   |                 |                             |                                             |                                    |               |

- 2. Forward Rules > Port Mapping > set up as follows:
  - Type : select User-defined
  - Application : do not choose
  - Enable Port Mapping : tick a check mark to enable
  - Mapping Name : enter name
  - Internet Host : enter IP Address of device to forward port
  - External Source IP Address : leave it blank
  - Press Add

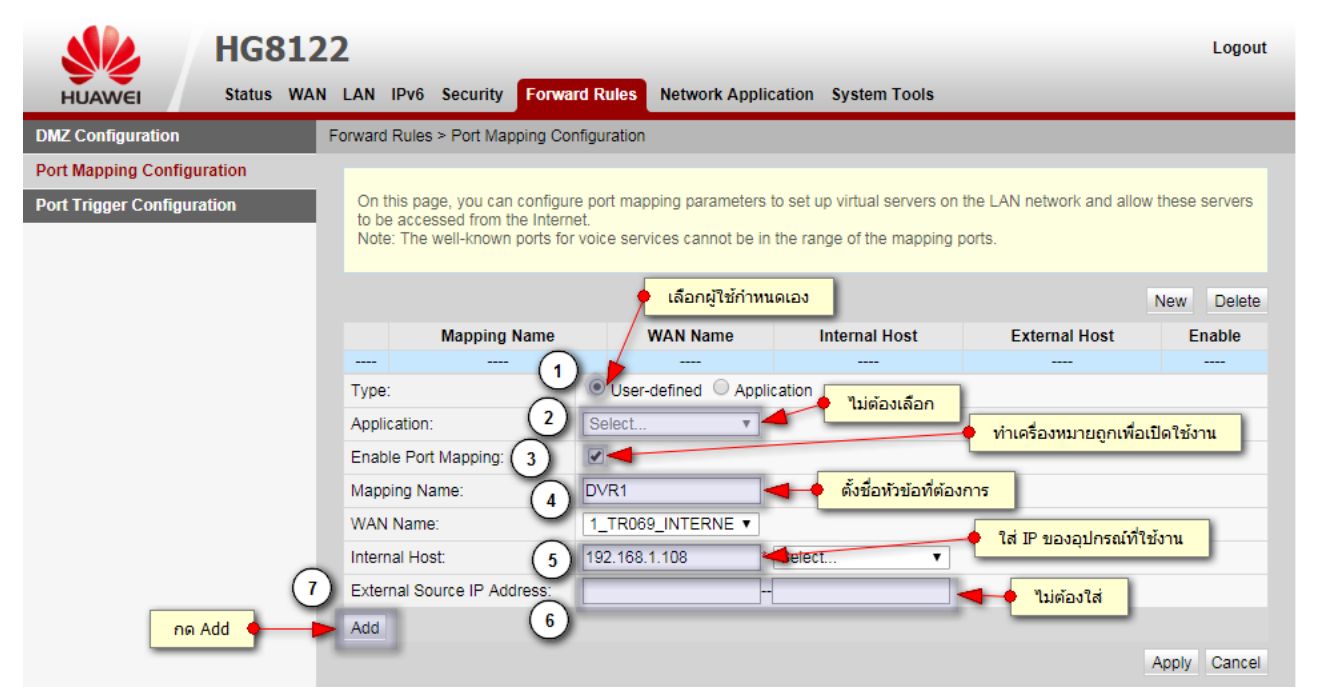

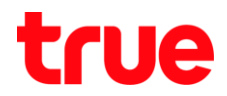

3. After pressing Add, set up 2 ports as follows:

TCP Port : 37777 to watch camera via App on Smart Phone

- Protocol : select TCP/UDP
- Internal Port : select Port 37777
- External Port : select Port 11000
- External source port number : enter 0

HTTP Port : 81 to watch camera via Web Browser

- Protocol : select TCP/UDP
- Internal Port : select Port 81
- External Port : select Port 11001
- External source port number : enter 0
- Once finished, press Apply

Remarks : number of Port Forwarding will depend on using device that may

be 1 port or more

|                          | HG8122     | 2                                                                 |                                                      |                        |           |                                               |                     |            |               | Logout  |
|--------------------------|------------|-------------------------------------------------------------------|------------------------------------------------------|------------------------|-----------|-----------------------------------------------|---------------------|------------|---------------|---------|
| HUAWEI                   | Status WAN | LAN IPv6 Securit                                                  | y Forward                                            | Rules Network Ap       | olication | System Tools                                  |                     |            |               |         |
| DMZ Configuration        | F          | orward Rules ≻ Port M                                             | lapping Config                                       | uration                |           |                                               |                     |            |               |         |
| Port Mapping Configura   | tion       |                                                                   |                                                      |                        |           |                                               |                     |            |               |         |
| Port Trigger Configurati | on         | On this page, you c<br>to be accessed from<br>Note: The well-know | an configure p<br>n the Internet.<br>wn ports for vo | ort mapping paramete   | in the ra | up virtual servers on<br>nge of the mapping p | the LAN n<br>ports. | etwork and | I allow these | servers |
|                          |            |                                                                   |                                                      |                        |           |                                               |                     |            | New           | Delete  |
|                          |            | Mappin                                                            | g Name                                               | WAN Name               |           | Internal Host                                 | Ext                 | ernal Hos  | t E           | nable   |
|                          |            |                                                                   |                                                      |                        |           |                                               |                     |            |               |         |
|                          |            | Type:                                                             |                                                      | User-defined O Ap      | plication |                                               |                     |            |               |         |
|                          |            | Application:                                                      | 3                                                    | elect V                |           |                                               |                     |            |               |         |
|                          |            | Enable Port Mapping                                               | ): (s                                                |                        | 7         |                                               |                     |            |               |         |
|                          |            | Mapping Name:                                                     |                                                      | VR1                    |           |                                               |                     |            |               |         |
|                          |            | WAN Name:                                                         |                                                      | _TR069_INTERNE •       |           |                                               |                     |            |               |         |
|                          |            | Internal Host:                                                    | 1                                                    | 92.168.1.108           | * Selec   | :t •                                          |                     |            |               |         |
|                          |            | External Source IP A                                              | Address:                                             |                        |           |                                               |                     |            |               |         |
|                          |            | Protocol:                                                         |                                                      | TCP/UDP V              |           | Internal port number:                         |                     | 37777      | 37777         | *       |
|                          |            | External port number                                              | er: 1                                                | 1000 11000             |           | External source port                          | number:             | 0          | 0             |         |
|                          |            | Delete                                                            |                                                      |                        |           |                                               |                     |            |               |         |
|                          |            | Protocol:                                                         |                                                      | TCP/UDP V              |           | Internal port number:                         |                     | 81         | 81            | *       |
|                          |            | External port number                                              | er: 1                                                | 1001 11001             |           | External source port                          | number:             | 0          | 0             |         |
|                          |            | Delete                                                            |                                                      |                        |           |                                               |                     |            |               |         |
|                          |            | Add                                                               |                                                      |                        |           |                                               |                     |            |               |         |
|                          |            |                                                                   |                                                      |                        |           |                                               |                     |            | Apply         | Cancel  |
|                          |            | Convright (                                                       | © Huawei Tec                                         | hnologies Co. 1 td. 20 | 19-2017   | All rights reserved                           |                     |            |               |         |

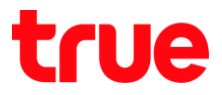

## 4. After pressing Apply, IP address that's forwarded will be shown

in top table, to add IP address to forward, press New again

|                                                  | HG81            | 122     |                                  |                                          |                                          |                                   |                                |                    |                               |                                      |            |              | Logout    |
|--------------------------------------------------|-----------------|---------|----------------------------------|------------------------------------------|------------------------------------------|-----------------------------------|--------------------------------|--------------------|-------------------------------|--------------------------------------|------------|--------------|-----------|
| HUAWEI                                           | Status V        | WAN LAN | N IPv6                           | Security                                 | Forwar                                   | d Rules                           | Network App                    | olicatio           | on System                     | n Tools                              |            |              |           |
| DMZ Configuration                                |                 | Forwa   | ard Rules                        | s > Port Map                             | pping Con                                | figuration                        |                                |                    |                               |                                      |            |              |           |
| Port Mapping Configura<br>Port Trigger Configura | ration<br>ation |         | n this pa<br>be acce<br>ote: The | ge, you can<br>ssed from t<br>well-known | n configure<br>he Interne<br>i ports for | e port mapp<br>et.<br>voice servi | bing paramete<br>ces cannot be | rs to se<br>in the | et up virtual<br>range of the | servers on the LAN<br>mapping ports. | network an | d allow thes | e servers |
|                                                  |                 |         |                                  |                                          |                                          |                                   |                                |                    |                               |                                      |            | New          | Delete    |
|                                                  |                 |         | Ma                               | pping Nam                                | ne                                       |                                   | WAN Nam                        | е                  |                               | Internal Host                        | Exter      | nal Host     | Enable    |
|                                                  |                 |         | 1                                | DVR1                                     |                                          | 1_TR06                            | 9_INTERNET                     | _R_VIE             | 0_100                         | 192.168.1.108                        |            |              | Enable    |
|                                                  |                 | Ту      | pe:                              |                                          |                                          | User-c                            | lefined O Ap                   | plicatio           | n                             |                                      |            |              |           |
|                                                  |                 | Ap      | plication                        | :                                        |                                          | Select                            | Ψ                              |                    |                               |                                      |            |              |           |
|                                                  |                 | En      | able Por                         | t Mapping:                               |                                          |                                   |                                | _                  |                               |                                      |            |              |           |
|                                                  |                 | Ma      | apping Na                        | ame:                                     |                                          | DVR1                              |                                |                    |                               |                                      |            |              |           |
|                                                  |                 | W       | AN Name                          | e:                                       |                                          | 1_TR069                           | _INTERNE V                     |                    |                               |                                      |            |              |           |
|                                                  |                 | Int     | ernal Ho                         | st:                                      |                                          | 192.168.1                         | .108                           | * Sel              | ect                           | •                                    |            |              |           |
|                                                  |                 | Ex      | ternal So                        | ource IP Add                             | dress:                                   |                                   |                                |                    |                               |                                      |            |              |           |
|                                                  |                 | Pr      | rotocol:                         |                                          |                                          | TCP/UD                            |                                |                    | Internal p                    | ort number:                          | 37777      | 37777        | *         |
|                                                  |                 | Ð       | kternal po                       | ort number:                              |                                          | 11000                             | 11000                          | ]                  | External s                    | ource port number                    |            |              |           |
|                                                  |                 | C       | Delete                           |                                          |                                          |                                   |                                |                    |                               |                                      |            |              |           |
|                                                  |                 | Pr      | rotocol:                         |                                          |                                          | TCP/UD                            |                                |                    | Internal p                    | ort number:                          | 81         | 81           | *         |
|                                                  |                 | Ð       | kternal po                       | ort number:                              |                                          | 11001                             | 11001                          | ]                  | External s                    | ource port number                    |            |              |           |
|                                                  |                 | C       | Delete                           |                                          |                                          |                                   |                                |                    |                               |                                      |            |              |           |
|                                                  |                 | Ad      | ld                               |                                          |                                          |                                   |                                |                    |                               |                                      |            |              |           |
|                                                  |                 |         |                                  |                                          |                                          |                                   |                                |                    |                               |                                      |            | Apply        | y Cancel  |
|                                                  |                 |         | 🥠 %                              | opyright ©                               | Huawei T                                 | echnologie                        | s Co., Ltd. 20                 | 09-201             | 7. All rights                 | reserved.                            |            |              |           |

## Close DDNS settings at Router

• Network Application > DDNS Configuration

| HUAWEI             | HG812<br>Status WAI | 22<br>n lan | IPv6 Security    | Forward Rul        | es Network      | Application        | System Tools                | Logout                       |
|--------------------|---------------------|-------------|------------------|--------------------|-----------------|--------------------|-----------------------------|------------------------------|
| ALG Configuration  |                     | Network     | Application > DI | DNS Configurat     | ion             |                    |                             |                              |
| UPnP Configuration |                     |             |                  |                    |                 |                    |                             |                              |
| ARP Configuration  |                     | To o        | btain the dynam  | ic DNS service,    | you must app    | ly for a domain na | ame from the dynamic DNS se | rvice provider to obtain the |
| DDNS Configuration |                     | com         | iguration morma  | ation, including i | ne nost, user i | ianie, and passw   | ord.                        |                              |
| IGMP Configuration |                     |             |                  |                    |                 |                    |                             | New Delete                   |
| DNS Configuration  |                     |             | WAN              | Name               | St              | tatus              | Service Provider            | Domain Name                  |
|                    |                     |             |                  |                    |                 |                    |                             |                              |
|                    |                     | DDNS        | Service State:   |                    |                 |                    |                             |                              |
|                    |                     | ۱           | VAN Name         | Domair             | Name            | Run State          | Last Update Tim             | e Last Error                 |
|                    |                     |             |                  | -                  |                 |                    |                             |                              |

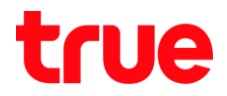

Set up as follows:

- Click a check mark in front of preferred Profile
- Press Delete
- A pop up to confirm deletion, press OK

|                    | HG8122                          | 192.168.1.1 บอกว่า              | กด ตกลง เพื่อยืนยันการส      | ลบ                        | Logout                     |  |  |  |  |  |
|--------------------|---------------------------------|---------------------------------|------------------------------|---------------------------|----------------------------|--|--|--|--|--|
| HUAWEI             | Status WAN LAN IPv              | Are you sure you want to delete | e the current DD S settings? |                           |                            |  |  |  |  |  |
| ALG Configuration  | Network App                     |                                 | 3 91194                      | ยกเลิก                    |                            |  |  |  |  |  |
| UPnP Configuration |                                 |                                 |                              |                           |                            |  |  |  |  |  |
| ARP Configuration  | To obtain                       | the dynamic DNS service, you m  | ust apply for a domain name  | from the dynamic DNS serv | ice provider to obtain the |  |  |  |  |  |
| DDNS Configuration | ทำเครื่องหมายถูก     New Delete |                                 |                              |                           |                            |  |  |  |  |  |
| IGMP Configuration |                                 |                                 |                              |                           |                            |  |  |  |  |  |
| DNS Configuration  |                                 | WAN Name                        | Status                       | Service Provider          | Domain Name                |  |  |  |  |  |
|                    | <b>1</b>                        | TR069_INTERNET_R_VID_100        | Enable                       | dyndns                    | ctcc.dyndns.org            |  |  |  |  |  |
|                    | DDNS Ser                        | vice Information:               |                              |                           |                            |  |  |  |  |  |
|                    | Enable Di                       | DNS:                            |                              |                           |                            |  |  |  |  |  |

## Close DDNS setting at DVR

- Go to Setting > DDNS
- Remove a check mark
- Press Save

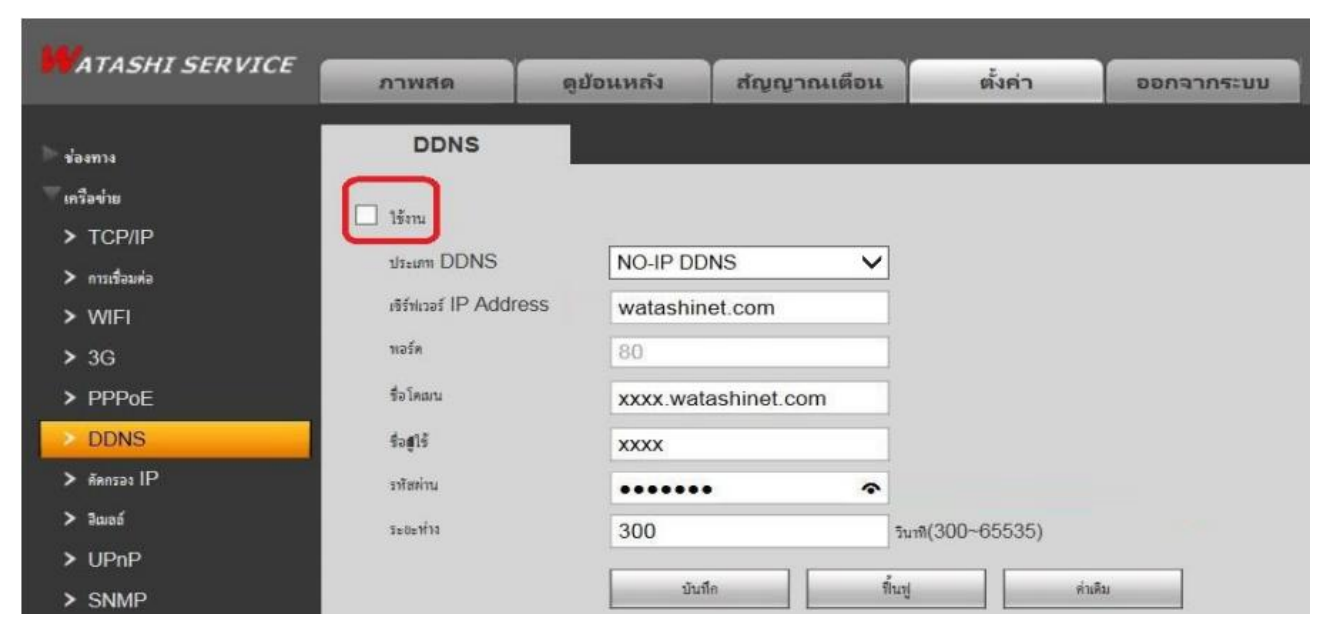

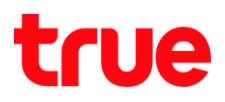

## **Overall settings**

| H                            | G <b>8122</b>                                                                                |                                                                                                    |                                                                                                    |               | Logout  |                                                            |                 |                        |     |
|------------------------------|----------------------------------------------------------------------------------------------|----------------------------------------------------------------------------------------------------|----------------------------------------------------------------------------------------------------|---------------|---------|------------------------------------------------------------|-----------------|------------------------|-----|
| HUAWEI Statu                 | s WAN LAN IPv6 WLAN Security                                                                 | Forward Rules Network                                                                                                    | Application System Tools                                                                                                    |               |         |                                                            |                 |                        |     |
| DMZ Configuration            | Forward Rules > Port Mapping C                                                               | onfiguration                                                                                                    |                                                                                                    |               |         |                                                            |                 |                        |     |
| Port Mapping Configuration   |                                                                                              |                                                                                                    |                                                                                                    |               |         |                                                            |                 |                        |     |
| Port Trigger Configuration   | On this page, you can config<br>to be accessed from the Inte<br>Note: The well-known ports f | On this page, you can configure port mapping parameters to set up virtual servers on the LAN network and allow these servers<br>to be accessed from the Internet.<br>Note: The well-known ports for voice services cannot be in the range of the mapping ports. |                                                                                                    |               |         |                                                            | ภาพสด           | ดูป้อนหลัง             | ค้น |
|                              |                                                                                              | New Delete                                                                                                    |                                                                                                    |               |         |                                                            | TCP/IP          |                        |     |
|                              | Mapping Name                                                                                 | WAN Name                                                                                                    | Internal Host                                                                                                    | External Host | Enable  | 🔻 เครือข่าย                                                |                 |                        |     |
|                              |                                                                                              | -                                                                                                    | -                                                                                                    | -             |         | > TCP/IP                                                   | เวอร์ชั่น IP    | Pv4                    | ~   |
|                              | Type:                                                                                        | User-defined O Applica                                                                                                    | tion                                                                                                    |               |         | <ul> <li>ทางของต่อ</li> <li>วัฒนอรร์เนื้อได้ราย</li> </ul> | MAC Address     | 3c , ef , 8c , 14 , 3c |     |
|                              | Application:                                                                                 | Select *                                                                                                    |                                                                                                    |               |         | > 3G/4G                                                    | โหมด (          | ) ดงที่ ODHCP          |     |
|                              | Enable Port Mapping:                                                                         |                                                                                                    |                                                                                                    |               |         | > PPPoE                                                    | IP Address      | 192 168 1              | 108 |
|                              | Mapping Name:                                                                                | DVR1                                                                                                    |                                                                                                    |               |         | > DDNS                                                     | Subnet Mask     | 255 255 255            | 1   |
|                              | WAN Name:                                                                                    | 1 TR069 INTERNE T                                                                                                    |                                                                                                    |               |         | > IP mai                                                   | Default Gateway | 192 100 1              | _   |
| จัดการบริการฟูโซ้งาน         | Internal Host:                                                                               | 192.168.1.108 * b                                                                                                    | c:ad:28:85:41:e9 🔻                                                                                                    |               |         |                                                            |                 |                        |     |
|                              | External Source IP Address:                                                                  | ji i                                                                                                    |                                                                                                    |               |         | 📕 ATASHI SERVIC                                            | E               |                        |     |
| Bolawu eddie555.trueddns.com | Protocol:                                                                                    | TCP/UDP V                                                                                                    | Internal port number:                                                                                                    | 37777 - 37777 |         |                                                            | 71174191        |                        |     |
| พอร์ดที่ใช้ทั้งทมด 2         | External port number:                                                                        | 11000 11000                                                                                                    | External source port number:                                                                                                    | 0 -0          |         | 🕨 ระยะไกล                                                  | เชื่อมต         | io 👘                   |     |
| wอร์ตที่ใช้                  | Delete                                                                                       |                                                                                                    |                                                                                                    |               |         | 🔻 เครือข่าย                                                |                 |                        |     |
| mosti podonstannostro        | Durbant                                                                                      | 700000                                                                                                    | to be an adverse to a section of the section of the |               |         | > TCP/IP                                                   | เสอหยอจึงน์ข    | 128                    |     |
| 1 11000 DVR1 TCP             |                                                                                              |                                                                                                    | Internal port number:                                                                                                    | 81 81         | <u></u> | > การเชื่อมต่อ                                             | ซอง TCP พอร์ด   | 37777                  |     |
| 2 11001 minute umo           | External port number:                                                                        | 11001 H11001                                                                                                    | External source port number:                                                                                                    | 0 H0          | J       | > อินเตอร์เน็ตไร้สาย                                       | พอร์ด UDP       | 37778                  |     |
|                              | Delete                                                                                       |                                                                                                    |                                                                                                    |               |         | > 3G/4G                                                    | พอร์ด HTTP      | 81                     |     |
|                              | Add                                                                                          |                                                                                                    |                                                                                                    |               |         | > PPPoE                                                    | พอร์ด HTTPS     | 443                    |     |
| ยันชัมภายหาใช ยาก            |                                                                                              |                                                                                                    |                                                                                                    | Apply         | Cancel  | > DDNS                                                     | พอร์ด RTSP      | 554                    |     |
| <u> -</u>                    | 🥠 Copyright © Huawe                                                                          | Technologies Co., Ltd. 2009-20                                                                                                    | 17. All rights reserved.                                                                                                    |               |         |                                                            |                 |                        |     |

Test using through Mobile Internet or Internet at different place from

#### home

 Test using Camera App on Smart Phone by Domain created and port from True DDNS, if the setting is correct, you can see picture from camera

# true

|                                 |                            |                       |                            |                        | ***             | ? .al 🛿 14:59 |             |                  | 410           | 8.40 (7:15        |
|---------------------------------|----------------------------|-----------------------|----------------------------|------------------------|-----------------|---------------|-------------|------------------|---------------|-------------------|
|                                 |                            |                       |                            | <                      | wan             |               | $\equiv$    | Līve [           | review        |                   |
|                                 |                            |                       |                            |                        |                 |               | wata-nhos I | 201)-11-09 H48B  | ls wata−nhos2 | 2017-11-09 WKB/cs |
| จัดการบริการพู้ใช้งาง           |                            |                       |                            | Name:                  |                 | DVRI          | st.         | No.              | 15            |                   |
| ชื่อโตเมน<br>พอร์ดที่ใช้ทั้งทมด | eddie555.trueddns.com<br>2 | 0                     |                            | Address:               | EDDIE555.TRUEI  | DDNS.COM      | 0424.3      | - m              | 0404.2        |                   |
| พอร์ตที่ใช้                     |                            | 1                     | 12                         | Port:                  |                 | 11000         | wata-nhos 3 | 2013-11-09 WIRBI | ls wata−naos4 | 201) 11 (D WKB45  |
|                                 | 1 11000 DVR1 TCP           | Boudo                 | เปิด/ปิด พอร์ด<br>ที่ 1100 | Username:<br>Password: |                 | admin<br>     |             |                  |               |                   |
|                                 | 2 11001 DVR1 HTTP          |                       |                            | (                      |                 | 201124123     |             |                  | 1.00          | -                 |
|                                 |                            |                       |                            | Live Preview:          |                 | Extra 🗦       | C 166N      |                  | naar4         |                   |
|                                 | (                          | นินนินการหารีอ มาเลิก |                            |                        |                 | 2.000         |             |                  | 1/4           |                   |
|                                 |                            |                       |                            | Playback:              |                 | Extra >       |             |                  |               |                   |
| ×-                              |                            | adda a                |                            |                        |                 |               | ₿           | Ŷ                | 合             | 00                |
| 61.3                            | อย เงิทน แวบ เกิด          | euuns                 |                            |                        | ด้วอย่า         | เงหน้า Ap     | p uu Sma    | rt Phone         |               |                   |
|                                 |                            |                       |                            | Ste                    | rt Live Preview |               | ⊞           | 6                | k 🖓           | ، ق               |

• Test using through Web : enter Domain name follow by Port numbers from True DDNS e.g. eddie555.trueddns.com:11001,

if the setting is correct, you can access camera's Web page

|                                          |          |        |          | _            |    | ×       |
|------------------------------------------|----------|--------|----------|--------------|----|---------|
| 🚽 💿 國 http://eddie555.trueddns.com:11001 | / - 0    | Search |          | <b>Р</b> + Q | 6  | - £63 🤇 |
| WATASHI SERVICE ×                        |          |        |          |              |    |         |
|                                          |          |        |          |              |    |         |
|                                          |          |        |          |              |    |         |
|                                          |          |        |          |              |    |         |
|                                          |          |        |          |              | 11 |         |
| WEB SER                                  | VICE     |        |          |              |    |         |
|                                          |          |        | 11       | 21           |    |         |
| ਰ ਆ ਦ                                    | admin    |        | 1        |              |    |         |
| นอพิเซ:                                  | aumm     |        |          |              |    |         |
| รมัสม่าน                                 |          | ~      |          |              |    |         |
|                                          |          |        | -        |              |    |         |
| ประเภท:                                  | TCP      | ~      | <u>'</u> |              |    |         |
|                                          |          |        |          |              |    |         |
| _                                        | • LAN    | WAN    |          |              |    |         |
|                                          |          |        | 7        |              |    |         |
|                                          | เข้าระบบ | ยกเลิก |          |              | 6  |         |
|                                          |          |        |          | _            | _  |         |
|                                          |          |        |          |              |    |         |
|                                          |          |        |          |              |    |         |